## DESENTRANHAMENTO DE PROCESSO [MESA VIRTUAL]

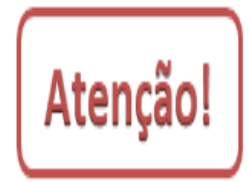

O desentranhamento consiste na retirada de folhas/documentos do processo de forma definitiva, mediante justificativa, que ocorrerá quando houver interesse do órgão ou entidade ou a pedido do interessado. O desentranhamento ocorre, também, quando se constata a anexação indevida ou duplicada de documentos, bem como quando há necessidade de utilizar o original de um documento junto a terceiros (pessoa física, pessoa jurídica, órgãos ou entidades públicos, entre outros) ou em outro processo já existente.

O desentranhamento poderá ser realizado somente pela **Chefia da unidade** em que se encontra o processo no momento da retirada do documento.

1) Acesse <u>https://sig.ifrs.edu.br/sipac/</u>. Entre com seus dados de usuário (CPF) e senha.

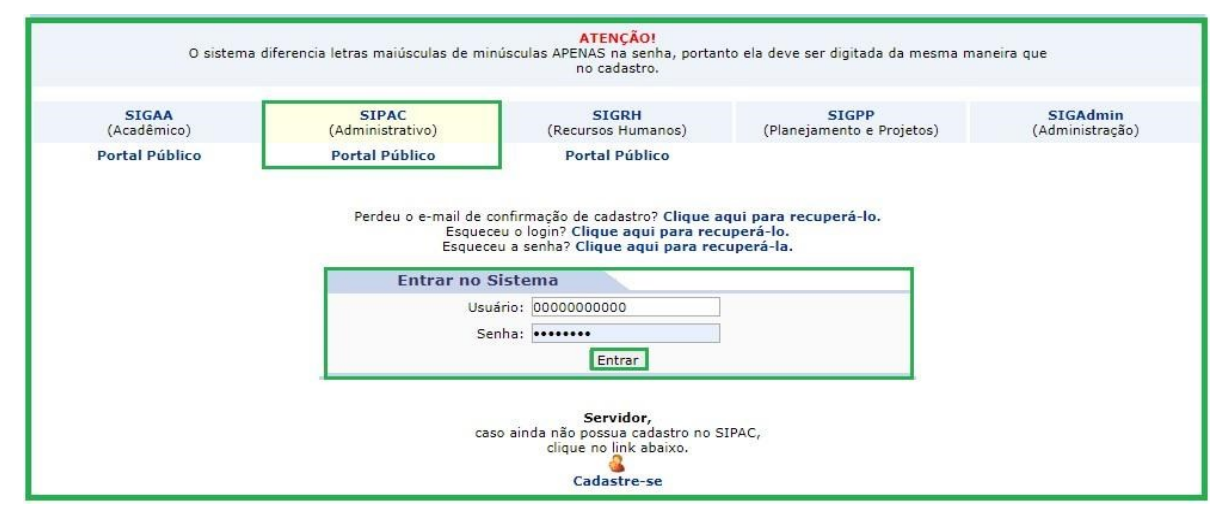

Figura 1: Tela de acesso ao SIPAC

2) Clique em (1) Módulos e, em seguida, selecione o módulo (2) Protocolo.

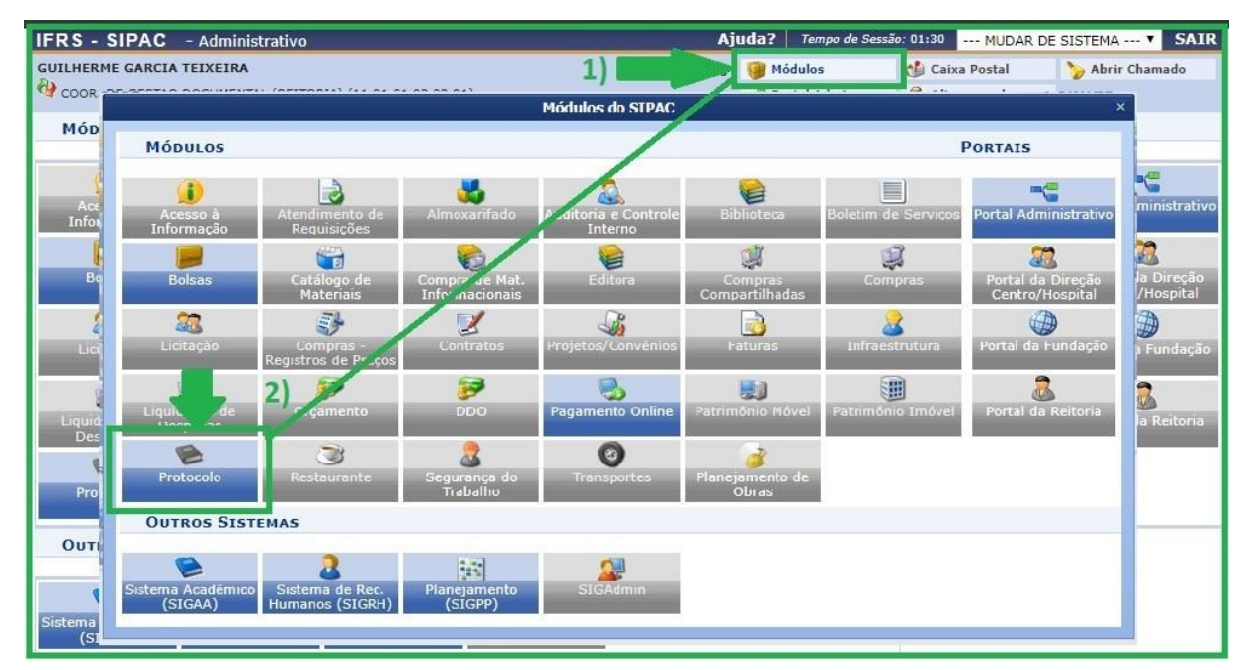

Figura 2: Acesso ao módulo de protocolo

3) Acesse a Mesa Virtual do SIPAC Protocolo.

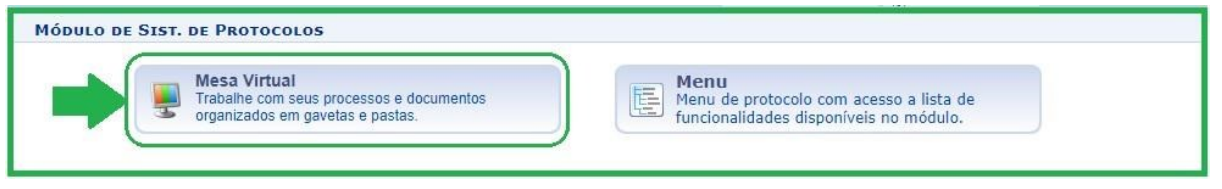

Figura 3: Acesso - Mesa virtual

4) Ao acessar a Mesa Virtual, no lado direito da página inicial selecione a opção **Processos na Unidade**.

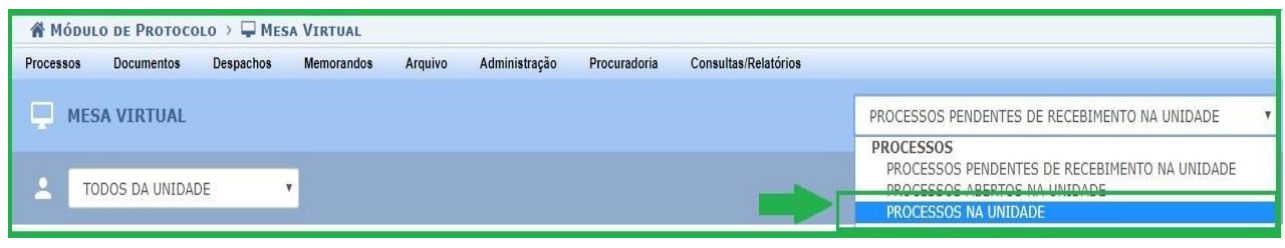

Figura 4: Processos na unidade – Mesa Virtual

5) Selecione o processo do qual deseja retirar (desentranhar) um documento clicando no **(1) Ícone de três barrinhas** correspondente a ele no lado direito da tela e, posteriormente, em **(2) Retirada de Documento** e **(3) Desentranhamento**.

| MESA VIRTUAL |   |                                                                             |                     |            | PROCESSOS NA UNID | ADE                                             |        | ~ |
|--------------|---|-----------------------------------------------------------------------------|---------------------|------------|-------------------|-------------------------------------------------|--------|---|
|              | - | TODOS DA UNIDADE                                                            |                     |            |                   | F                                               | ILTROS | 7 |
|              | Ν | lostrar 10 Y Processos                                                      | 0 Itens Selecionado | 05         |                   | C 🖢 🏭 🖋                                         | •      |   |
|              |   | Processo                                                                    | Equipe              | Prazo      | Natureza          | Situação 1)                                     |        | • |
|              |   | <b>23419.000363/2020-91</b><br>AÇÃO CIVIL PÚBLICA                           |                     | INDEFINIDO | OSTENSIVO         | Processo 23419.000363/2020-                     | 91     |   |
|              |   | <b>23419.000362/2020-46</b><br>PENALIZAÇÃO                                  | 99                  | INDEFINIDO |                   | Processo Detalhado<br>Gerar PDF                 | -      |   |
|              |   | <b>23419.000360/2020-57</b><br>SOLICITAÇÃO                                  |                     | INDEFINIDO | O OSTENSIV        | + Alterar Responsáveis                          | F      |   |
|              |   | 23419.000359/2020-22<br>PROGRESSÃO POR CAPACITAÇÃO (TÉCNICO-ADMINISTRATIVO) |                     | INDEFINIDO | O OSTENSIV        | Adicionar Novo Documento                        | 2)     |   |
|              |   |                                                                             | 3)                  | Retirad    | a de Documento    | Retirada de Documento                           | •      |   |
|              |   |                                                                             | -                   | Desent     | ranhamento        | Despacho de Processo<br>Ocorrência de Processos | +      |   |
|              |   |                                                                             |                     |            |                   | Arquivar Processo                               |        |   |
|              |   |                                                                             |                     |            | ¥.                | Diligência                                      |        |   |
|              |   |                                                                             |                     |            | Ŀ                 | <ul> <li>Enviar Processo</li> </ul>             |        |   |

Figura 5: Retirada de Documento (Desentranhamento) – Mesa Virtual

6) Na tela seguinte identifique o documento que pretende retirar e clique (1) Adicionar Documento . Ao clicar em adicionar o documento, o ícone passa a ficar vermelho , conforme mostra a Figura 6. Em seguida, preencha (2) Justificativa e deixe selecionado *não* no passo (3) Arquivar. Para finalizar essa etapa da tela, clique (4) Continuar.

| STAT DE DROTOCOLOS > DESENTRANHAMENTO DE DECAS > SELECTONAR DOCUMENTOS                                                      |                                          |                                                               |               |                           |  |          |    |
|----------------------------------------------------------------------------------------------------|------------------------------------------|---------------------------------------------------------------|---------------|---------------------------|--|----------|----|
| 3131. DE FROTOCOLOS > DESENTRAMAMENTO DE FEÇAS > SELECTONAR DOCUMENTOS                                                      |                                          |                                                               |               |                           |  |          |    |
|                                                                                                    |                                          |                                                               |               |                           |  |          |    |
| Neste passo, selecione os documentos que serão adicionados ao Desentranhamento e informe uma justificativa no campo abaixo. |                                          |                                                               |               |                           |  |          |    |
|                                                                                                    |                                          |                                                               |               |                           |  |          |    |
| 🚱 : Adicionar Documento 🛛 🤤 : Remover Documento                                                                             |                                          |                                                               |               |                           |  |          |    |
| Dados Gerais do Processo                                                                                                    |                                          |                                                               |               |                           |  |          |    |
| Número                                                                                                    | Número do Processo: 23419.000359/2020-22 |                                                               |               |                           |  |          |    |
| Tipo do Processo: PROGRESSÃO POR CAPACITAÇÃO (TÉCNICO-ADMINISTRATIVO)                                                       |                                          |                                                               |               |                           |  |          |    |
| Assunt                                                                                                    | Detalhado: PROGRESS                      | ÃO POR CAPACITAÇÃO - NÍVEL D - CLASSE III PARA CLASSE IV      | /             |                           |  |          |    |
| Natureza                                                                                                    | do processo: OSTENSIV                    | 0                                                             |               |                           |  | 1        | 1_ |
| Observaçao:                                                                                                    |                                          |                                                               |               |                           |  |          |    |
| Ordern Time de Deserverte                                                                                                   | Data da Dasurranta                       | 0                                                             | Network       | 0:4                       |  |          |    |
| 1 S RECHERIMENTO                                                                                                    | 10/05/2020                               | COOP, DE GESTÃO DOCUMENTAL (REITORIA) (41.01.02.02.01)        | OSTENSIVO     | Situação                  |  | 0        |    |
|                                                                                                    | 19/05/2020                               | DEBTO DE DESENVI DE BERCOAS (REITORIA) (11.01.01.03.03.01)    | OSTENSIVO     | ATIVO                     |  | ~        |    |
|                                                                                                    | 18/05/2020                               | DEPTO DE DESENV. DE PESSOAS (REITORIA) (11.01.01.09.02)       | OSTENSIVO     | Allvo                     |  | <u> </u> | 9  |
| 3 a PARECER                                                                                                    | 19/05/2020                               | COMISSÃO INTERNA DE SUPERVISÃO (REITORIA) (11.01.01.40)       | OSTENSIVO     | ATIVO                     |  | 4        | 0  |
| 4 📎 CERTIFICADO                                                                                                    | 11/05/2020                               | COOR. DE GESTAO DOCUMENTAL (REITORIA) (11.01.01.03.03.01)     | SIGILOSO      | ATIVO                     |  | <u> </u> | 0  |
| 5 📎 CERTIFICADO                                                                                                    | 11/05/2020                               | COOR. DE GESTAO DOCUMENTAL (REITORIA) (11.01.01.03.03.01)     | SIGILOSO      | ATIVO                     |  | 9        | 0  |
| 6 📎 CERTIFICADO                                                                                                    | 22/05/2020                               | COOR. DE GESTAO DOCUMENTAL (REITORIA) (11.01.01.03.03.01)     | OSTENSIVO     | PENDENTE DE<br>ASSINATURA |  | 0        | ٢  |
| 7 📎 CERTIFICADO                                                                                                    | 11/05/2020                               | COOR. DE GESTAO DOCUMENTAL (REITORIA) (11.01.01.03.03.01)     | OSTENSIVO     | PENDENTE DE<br>ASSINATURA |  | 0        | 0  |
| 8 📎 CERTIFICADO                                                                                                    | 13/05/2020                               | COOR. DE GESTAO DOCUMENTAL (REITORIA) (11.01.01.03.03.01)     | OSTENSIVO     | PENDENTE DE<br>ASSINATURA |  | 9        | ٢  |
| DADOS DO DESENTR                                                                                                    | ANHAMENTO                                |                                                               |               |                           |  |          |    |
|                                                                                                    | Formulário                               | o retirado do processo por se tratar de documento apexado equ | ivocadamente. |                           |  |          |    |
|                                                                                                    |                                          |                                                               |               |                           |  | 2        |    |
|                                                                                                    | lustificativa: 🛊                         |                                                               |               |                           |  | /        |    |
|                                                                                                    |                                          |                                                               |               |                           |  |          |    |
|                                                                                                    |                                          |                                                               |               |                           |  |          |    |
|                                                                                                    |                                          |                                                               |               |                           |  |          |    |
| << Voltar   Cancelar   Continuar >>                                                                                         |                                          |                                                               |               |                           |  |          |    |

Figura 6: Seleção de documento para desentranhamento

7) Na próxima tela clique em (1) Informe o Servidor e selecione seu próprio nome. Em seguida, confira se as opções assinaladas encontram-se iguais as informadas no passo (2) da Figura 7. O texto do despacho é gerado automaticamente, não necessitando inserir nenhuma informação adicional. Para finalizar, clique em (3) Registrar Desentranhamento.

| Sist. de Protocolos > Desentranhamento de Peças > Informar Despacho                                                                                                    |         |  |  |  |
|----------------------------------------------------------------------------------------------------|---------|--|--|--|
| Neste passo será cadastrado o despacho associado ao Desentranhamento.                                                                                                    |         |  |  |  |
| DADOS GERAIS DO DESPACHO                                                                                                    |         |  |  |  |
| Unidade de Origem: COOR, DE GESTAO DOCUMENTAL (REITORIA) (11.01.01.03.03.01)                                                                                                    |         |  |  |  |
| Servidor Responsável pelo Despacho: * INFORME O SERVIDOR 💙 🔨 1)                                                                                                    |         |  |  |  |
| Tipo do Despacho: Decisório ?                                                                                                    |         |  |  |  |
| Parecer: \star 🔘 Favorável 🔿 Desfavorável                                                                                                    |         |  |  |  |
| Público: *      Sim      Não ?                                                                                                    |         |  |  |  |
| Notificar por E-mail: * O Sim O Não ?                                                                                                    |         |  |  |  |
| DESPACHO *                                                                                                    |         |  |  |  |
| Araujuo – Editor – Inagric – Vieuglizer – Formator – Tabala –                                                                                                    |         |  |  |  |
|                                                                                                    |         |  |  |  |
| B I U S − Ix x <sub>2</sub> x <sup>2</sup> A • A • E = = = :: • :: • :: • :: • :: • :: •                                                                                                    |         |  |  |  |
|                                                                                                    |         |  |  |  |
| Formatos ▼ Parágrafo ▼ Fonte ▼ Tamanho ▼ Palavras Reservadas ▼                                                                                                    |         |  |  |  |
| Em 23/06/2020, solicito o Desentranhamento da(s) peça(s) listada(s) abaixo, do processo 23419.000359/2020-22, por motivo de Formulário retirado do proc<br>por se tratar de documento anexado equivocadamente.<br>Ordem: 2<br>Número: 849<br>Ano: 2020<br>Número de Protocolo: NÃO PROTOCOLADO<br>Fipo de Documento: FORMULÁRIO | esso    |  |  |  |
| 3)                                                                                                    |         |  |  |  |
| Palav                                                                                                    | ras: 36 |  |  |  |
| Registrar Desentranhamento         << Voltar         Cancelar                                                                                                    |         |  |  |  |
| Protocolo                                                                                                    |         |  |  |  |
|                                                                                                    |         |  |  |  |

Figura 7: Cadastro de despacho associado ao desentranhamento

8) O desentranhamento será cadastrado/confirmado se aparecer a seguinte informação no canto superior direito de sua tela, conforme a Figura 8:

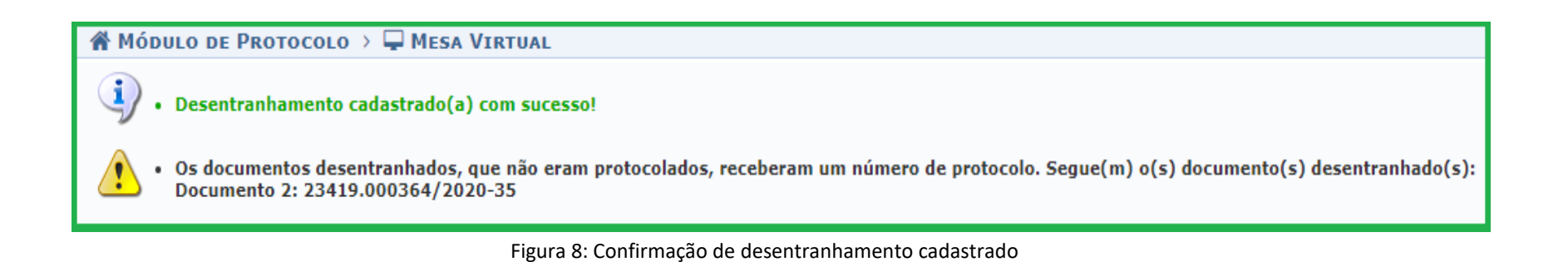

9) Ainda, como forma de confirmar se a retirada do documento foi realizada, selecione o processo, em seguida clique em documentos e clique no documento retirado. Observe, na Figura 9, que o documento retirado tem seu acesso negado e o último documento do processo trata-se do despacho gerado automaticamente pelo sistema e cadastrado por você.

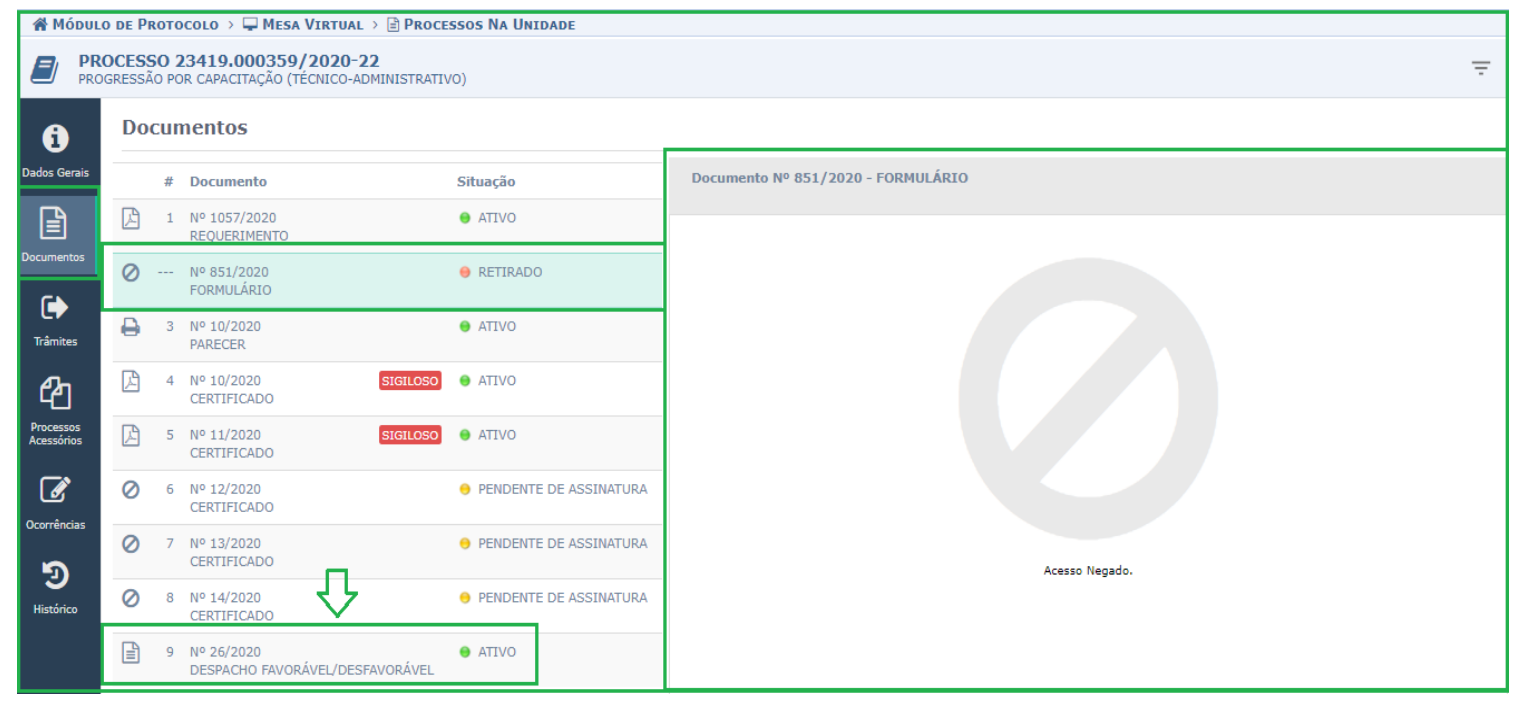

Figura 9: Visualização de processo após desentranhamento

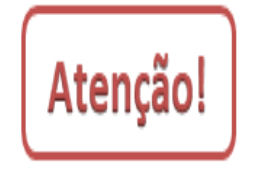

O documento desentranhado ficará impossibilitado de ser acessado, porém será possível visualizar as informações do desentranhamento na aba *histórico* e os *dados gerais do documento* ainda ficarão acessíveis, inclusive no portal público do SIPAC.

| Versão 1 – Julho/2020 | Coordenadoria de Gestão Documental - CGeD | <u>cged@ifrs.edu.br</u> - (54) 3349-3342 |
|-----------------------|-------------------------------------------|------------------------------------------|
|                       |                                           |                                          |